# GOVERNO DO ESTADO DO RIO GRANDE DO NORTE SECRETARIA DE ESTADO DA SEGURANÇA PÚBLICA E DA DEFESA SOCIAL CORPO DE BOMBEIROS MILITAR DIRETORIA DE LOGÍSTICA, ORÇAMENTO E FINANÇAS CENTRO DE TECNOLOGIA DA INFORMAÇÃO E COMUNICAÇÕES

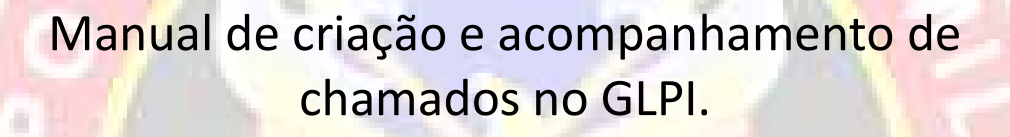

Este manual foi criado com o intuito de mostrar o passo-a-passo da criação e do acompanhamento de um chamado na ferramenta GLPI. Assim todos os usuários poderão começar a utilizar o GLPI para solicitar serviços do CTIC e do CLOG.

# Sumário

| 1. Criação do chamado               | 3   |
|-------------------------------------|-----|
| 1.1 Endereço do GLPI                | . 3 |
| 1.2 Como fazer login no GLPI        | 3   |
| 1.3 Como iniciar um chamado         | 3   |
| 1.4 Como preencher o chamado        | . 4 |
| 2. Acompanhando um chamado aberto   | 4   |
| 2.1 Ver chamados abertos            | 4   |
| 2.2 Acompanhando o chamado aberto   | .5  |
| 2.3 Verificando resposta ao chamado | 6   |
| 2.4 Acrescentando informações       | 7   |
|                                     |     |
|                                     |     |
|                                     |     |
|                                     |     |
|                                     |     |

POG.NOR

# 1. Criação do chamado

#### 1.1

Para utilizar o GLPI acesse o seguinte endereço: http://sistemascbm.rn.gov.br/glpi/

### 1.2

Na tela que irá abrir digite seu usuário e a sua senha e clique em ENVIAR conforme a imagem abaixo:

| Glpi                                                                                                    |  |  |  |  |  |
|----------------------------------------------------------------------------------------------------|--|--|--|--|--|
| Sistema de suporte do CPD.<br>Em caso de dúvidas, entrar em contato através do telefone funcional: xxxx-xxxx. |  |  |  |  |  |
| USUÁRIO 💼 testecpd                                                                                            |  |  |  |  |  |
| SENHA C                                                                                                    |  |  |  |  |  |
| Enviar                                                                                                    |  |  |  |  |  |
| Esqueceu sua senha?                                                                                           |  |  |  |  |  |
|                                                                                                    |  |  |  |  |  |
|                                                                                                    |  |  |  |  |  |
|                                                                                                    |  |  |  |  |  |

Na tela seguinte escolha entre abrir o chamado para o CPD ou para o CLOG clicando em uma das duas opções.

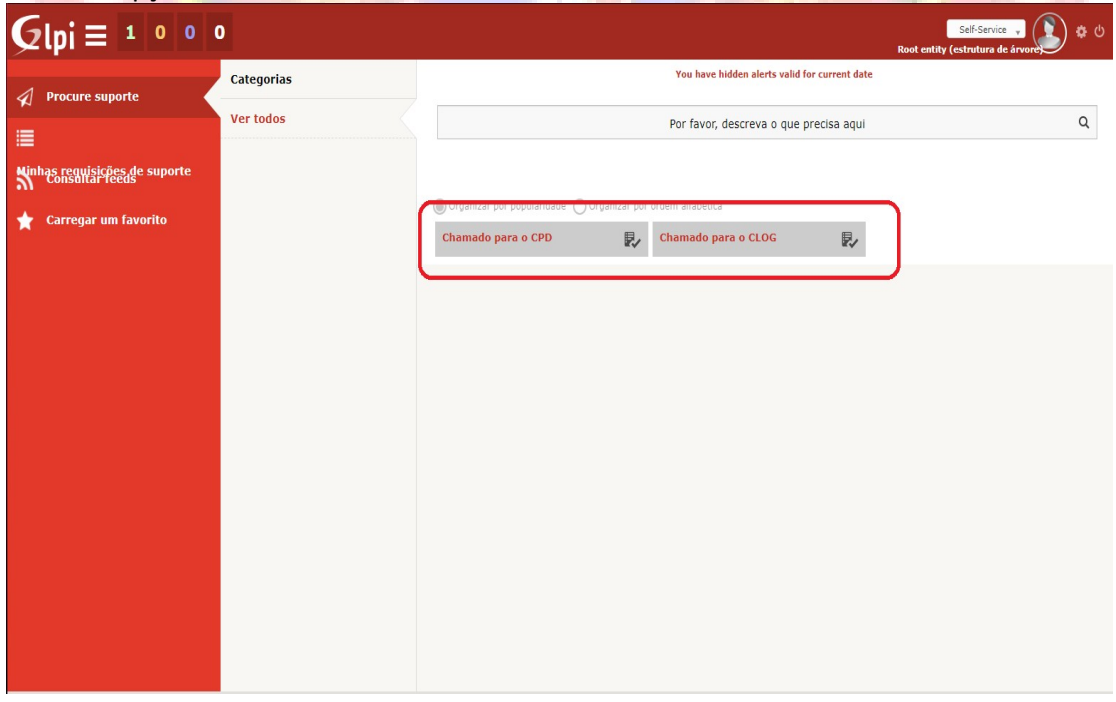

#### 1.4

Na próxima tela é onde o militar deve se identificar, informar um título para o chamado resumindo em poucas palavras do que se trata o mesmo e por fim descreve-lo. Caso haja necessário, pode ser anexada uma imagem ao chamado, basta clicar em "Escolher arquivo" na aba "ANEXO". Ao finalizar, clique em "Enviar" e seu chamado estará aberto no setor responsável.

| $G_{lpi} \equiv 1 \circ 0 \circ$   | Self-Service -<br>Root entity (estrutura de ár                                                                                                    | ڻ <b>پ</b> |
|------------------------------------|----------------------------------------------------------------------------------------------------|------------|
| ✓ Procure suporte                  | Chamado para o CPD 🕀                                                                                                    |            |
|                                    | Solicitante                                                                                                    |            |
| ₩<br>Minhas requisições de suporte | Identificação *<br>Informe sua Patente Craduação e seu nome de puerra.                                                                                         |            |
| 🛧 Carregar um favorito             | Título do chamado *         Resursa com poucas palavras o motivo e abertura desta chamado.         Descrição *         Descreição de forma mais dara possível. |            |
|                                    | Anexo Documento Mairro de 2016. Escolher arquivo selecionado Envar                                                                                             |            |

## 2. Acompanhando um chamado aberto

#### 2.1

Ca<mark>so o usuário deseje acompanhar seu chamado e/ou inserir informações adicionais (uma</mark> vez inclusa, a informação não pode ser editada), basta seguir o seguinte passo-a-passo:

Acesse o glpi pelo endereço abaixo: http://sistemascbm.rn.gov.br/glpi/

No topo da tela, lado esquerdo e abaixo do nome "GLPI", existe um menu. Neste menu existem algumas opções, onde a segunda é "Minhas requisições de suporte" e está representada por 4 pontos seguidos de 4 traços. Clique nesta opção e seus chamados serão listados. Verifique na imagem abaixo.

| <b>G</b> lpi ≡ 1000           | D          | CBMRN (estrutura de árvore)                                                                               | <b>ዕ ቁ</b> |
|-------------------------------|------------|----------------------------------------------------------------------------------------------------|------------|
| ✓ Procure suporte             | Categorias | You have hidden alerts valid for current date                                                             |            |
|                               | Ver todos  | Por favor, descreva o que precisa aqui                                                                    | Q          |
| Minhas requisições de suporte | CLOG-GLPI  |                                                                                                    |            |
| 🛧 Carregar um favorito        | стіс       | Organizar por popularidade Organizar por ordem alfabética                                                 |            |
|                               |            | Chamado para o CTIC                                                                                       |            |
|                               |            |                                                                                                    |            |
|                               |            |                                                                                                    |            |
|                               |            |                                                                                                    |            |
|                               |            |                                                                                                    |            |
|                               |            |                                                                                                    |            |
|                               |            |                                                                                                    |            |
|                               |            | GLPI 9.1.7.1 Copyright (C) 2015-2017 Teclib' and contributors - Copyright (C) 2003-2015 INDEPNET Developn | ent Team   |

### 2.2 Acompanhamento do chamado:

Na tela seguinte clique no chamado que deseja acompanhar e/ou inserir novas informações, neste exemplo, o chamado utilizado tem o nome de "CTIC - teste".

| $\mathbf{G}_{lpi} \equiv 1 \circ 0 \circ 0$                                       |                                                                    |                              |                                      | C                                                    | BMRN (estrutura de      | árvore) 🚺 🌣 🖱                |
|-----------------------------------------------------------------------------------|--------------------------------------------------------------------|------------------------------|--------------------------------------|------------------------------------------------------|-------------------------|------------------------------|
| 🚀 Procure suporte                                                                 | () Questão                                                         | - Status 🔻                   | é 🔻 Não fecha                        | ado 🔻                                                | Pesquisar               | * *                          |
|                                                                                   |                                                                    | Exibir (núme                 | ro de itens) 40 🔻                    | De 1 para                                            | 1 de 1                  |                              |
| Minhas requisições de suporte<br>Ninhas requisições de suporte<br>Consultar feeds | Questão - Questão<br>Nome ID                                       | - Questão - Status           | Questão - Data de<br>abertura        | <ul> <li>Questão - Última<br/>atualização</li> </ul> | Questão -<br>Entidade   | Questão -<br>Requerente      |
| 🔶 Carregar um favorito                                                            | CTIC - teste t_506                                                 | O Processando<br>(atribuído) | 11-05-2022 12:58                     | 11-05-2022 12:58                                     | Root entity ><br>CBMRN  | teste cpd                    |
|                                                                                   | Questão - Questão<br>Nome ID                                       | - Questão - Status           | Questão - Data de<br>abertura        | Questão - Última<br>atualização                      | Questão -<br>Entidade   | Questão -<br>Requerente      |
|                                                                                   | Aqui estarão todos o<br>Basta clicar em um o<br>o andamento do mes | Extir (número de itens) 40   | pelo seu setor.<br>informações sobre |                                                      | De 1 para 1 de 1        |                              |
| sistemas.cbm.rn.gov.br/glpi/plugins/formcreator/front/issue.php?reset=reset       |                                                                    |                              | GLPI 9.1.7.1 Copyright (C) 2         | 2015-2017 Teclib' and contributors                   | - Copyright (C) 2003-20 | 015 INDEPNET Development Tea |
|                                                                                   |                                                                    |                              | -                                    |                                                      |                         |                              |
|                                                                                   |                                                                    |                              |                                      | 60.00                                                |                         |                              |

## Selecione a opção "Processando chamado".

| $\mathbf{G}lpi \equiv 1 \circ 0 \circ$ |                                    |                                                                              |                                |                                            |                                  |                                                     | CBMRN (estrutura de árvore) | ە 🖉 |
|----------------------------------------|------------------------------------|------------------------------------------------------------------------------|--------------------------------|--------------------------------------------|----------------------------------|-----------------------------------------------------|-----------------------------|-----|
| Procure suporte                        | Chamado<br>Processando chamado 1   |                                                                              | Chamado -                      | ID 506 (Root er                            | tity > CBMRN)                    |                                                     |                             |     |
| i≣<br>Minhas requisições de suporte    | Estatísticas<br>Histórico<br>Todos | Tempo para<br>aceitar<br>Por                                                 | teste opd                      | Última<br>atualização                      | 11-05-2022 13:24 por SD          | 5.Nascimento                                        |                             |     |
| 🚖 Carregar um favorito                 | Clique em "Processando             | Tipo<br>Urgência                                                             | Incidente<br>Média             | Categoria<br>Elementos                     | Resposta do formulário : C       | hamado para o CTIC                                  |                             |     |
|                                        | chamado".                          | Ator                                                                         | Requerente<br>å teste opd () 🖋 | Ot                                         | iservador                        | Atribuído para<br>홃 SD S.Nescimento ①<br>쯜 CTIC - ① |                             |     |
|                                        |                                    | Título<br>Descrição*<br>Chamados<br>relacionados<br>Arquivo (30 MB<br>máx) ⊙ | CTIC - teste<br>teste          |                                            |                                  |                                                     |                             |     |
|                                        |                                    |                                                                              | Arraste                        | e e solte seu arqu<br>rischeiro Nenhum Sch | ivo aqui, ou<br>eiro selecionado |                                                     |                             |     |
|                                        |                                    |                                                                              |                                |                                            |                                  |                                                     |                             |     |

### 2.3

Na próxima tela terá a informação que deu origem ao chamado e a resposta que o CPD deu sobre o assunto.

| $ \mathbf{G} $ lpi $\equiv 1 0 0 0$                        |                                                                                                    | CBMRN (estrutura de árvore) 🔊 🎄 🖱                                                                             |
|------------------------------------------------------------|----------------------------------------------------------------------------------------------------|----------------------------------------------------------------------------------------------------|
| Procure suporte                                            | Chamado Adicionar :<br>Precessando chamado (<br>Estátisticas Documento Documento                            |                                                                                                    |
| Minhao reguisichee de suporte                              | Todes mistorico de ações :                                                                                  | Resposta do ctic Chamado recebido: 0 11-45-2022 13:24                                                         |
|                                                            | O 11-05-5022 12:58<br>Teste Cpd                                                                             | SD 5.Nasdimento ©                                                                                             |
|                                                            | $\overline{\mathbf{v}}$                                                                                     |                                                                                                    |
|                                                            | Informação fornecida na abertura do chamado.                                                                |                                                                                                    |
|                                                            |                                                                                                    |                                                                                                    |
|                                                            |                                                                                                    |                                                                                                    |
| tistemas.cbm.rn.gov.br/g/pi/ajac/common.tabs.php?_larget=7 | glejelgegine/Formeranisa/Form/Fassue Formghapility, Bernitypes Teckellit, gligis Lakis Teckell'/Biolid:1006 | 0.97 8.1.7.1 Goyvijdt (C) 2015-2017 Tecklé and contributor - Goyvijdt (C) 2003-2013 DI0GPMIT Development Team |
|                                                            | G                                                                                                    | NON                                                                                                    |

**2.4** Caso deseje acrescentar alguma informação ao chamado, clique em "acompanhamento" como mostra a próxima imagem.

| $G_{lpi} \equiv 1 0 0 0$ |                                                                     |             |                | c                       | 8MRN (estrutura de árvore) 🚺 🌣                  | Φ        |
|--------------------------|---------------------------------------------------------------------|-------------|----------------|-------------------------|-------------------------------------------------|----------|
| Carregar um favorito     | Adicionar :<br>Acompanhamento<br>Histórico chições :<br>Clique aqui | Documento   |                | Chamado recebido.       | 0 11-05-2022 13:24<br>(C)<br>55 Staceimento (0) |          |
|                          | 0 11-05-2022 12:59<br>                                              | TIC - teste | 87.81.11 Grand | Ticket# 306 description | 20 3-142-01110 (2 )                             | nt Tears |
|                          |                                                                     |             |                |                         |                                                 |          |

Após clicar em "acompanhamento", escreva a informação que desejar e clique em "adicionar".

| lpi ≡ 1 0 0 0            |                                  |                    |                            |                                                  |                                                               | BMRN (estrutura de árvore)            |
|--------------------------|----------------------------------|--------------------|----------------------------|--------------------------------------------------|---------------------------------------------------------------|---------------------------------------|
| Procure suporte          | Chamado<br>Processando chamado 1 | Adicionar :        | Documento                  |                                                  |                                                               |                                       |
|                          | Estatísticas                     | 4 Acompannaniciito | Documento                  |                                                  |                                                               |                                       |
| s requisições de suporte | Histórico 8                      |                    | Novo item - Acompanhamento |                                                  |                                                               |                                       |
|                          | Todos                            |                    | Description                |                                                  |                                                               | Digite agui as nova                   |
| arregar um favorito      |                                  |                    | 0.001,000                  |                                                  |                                                               | informações.                          |
|                          |                                  | A                  | dicionar um documento      | Arraste e solte seu ar<br>Escolher ficheiro I en | guive qui, ou Selecione esta opção para anexar uma imagem.    |                                       |
|                          |                                  |                    |                            | Adicionar                                        | > clique aqui para<br>finalizar                               |                                       |
|                          |                                  | Histórico de ações | :                          |                                                  |                                                               |                                       |
|                          |                                  |                    |                            |                                                  | Chamado recebido.                                             | 11-05-2022 13:24                      |
|                          |                                  |                    |                            |                                                  |                                                               |                                       |
|                          |                                  |                    |                            |                                                  |                                                               | SD S.Nascimento ①                     |
|                          |                                  | 11-05-2022 12:58   | CTIC - teste<br>teste      |                                                  | Ticket≠ 506 description                                       |                                       |
|                          |                                  |                    |                            |                                                  |                                                               |                                       |
|                          |                                  |                    |                            |                                                  | GLPI 9.1.7.1 Copyright (C) 2015-2017 Techli- and contributors | - Copyright (C) 2003-2015 INDEPNET De |
|                          |                                  |                    |                            | -                                                | 2550                                                          |                                       |

| Glpi ≡ 1 0 0 0                                    |                                                                       |                                                                                                    | CBMRN (estrutura de árvore) 👔 🔅 එ                                                                                                    |
|---------------------------------------------------|-----------------------------------------------------------------------|----------------------------------------------------------------------------------------------------|----------------------------------------------------------------------------------------------------|
| Procure suporte     Hander Frankiskerende suporte | Chamado Processando chamado 2<br>Estatísticas<br>Histórico 9<br>Todos | Addicionar :<br>Acompanhamento<br>Histórico de ações :<br>0 11-89-2022 13-99<br>Espand de informar que salu fumaça.                                                                                                    | Informação inseride                                                                                                    |
| 🗙 Carregar um favorito                            |                                                                       | Tests Cycl D<br>C<br>Tests Cycl D<br>C<br>Tests C<br>C<br>C<br>C<br>C<br>C<br>C<br>C<br>C<br>C<br>C<br>C<br>C<br>C | Outselformente pelo usuario.         Outselformente pelo usuario.         Outselformente pelo usuario. <td< td=""></td<> |

Feito. Sua observação foi inserida no chamado. Caso deseje incluir outras observações, basta seguir novamente o passo-a-passo.

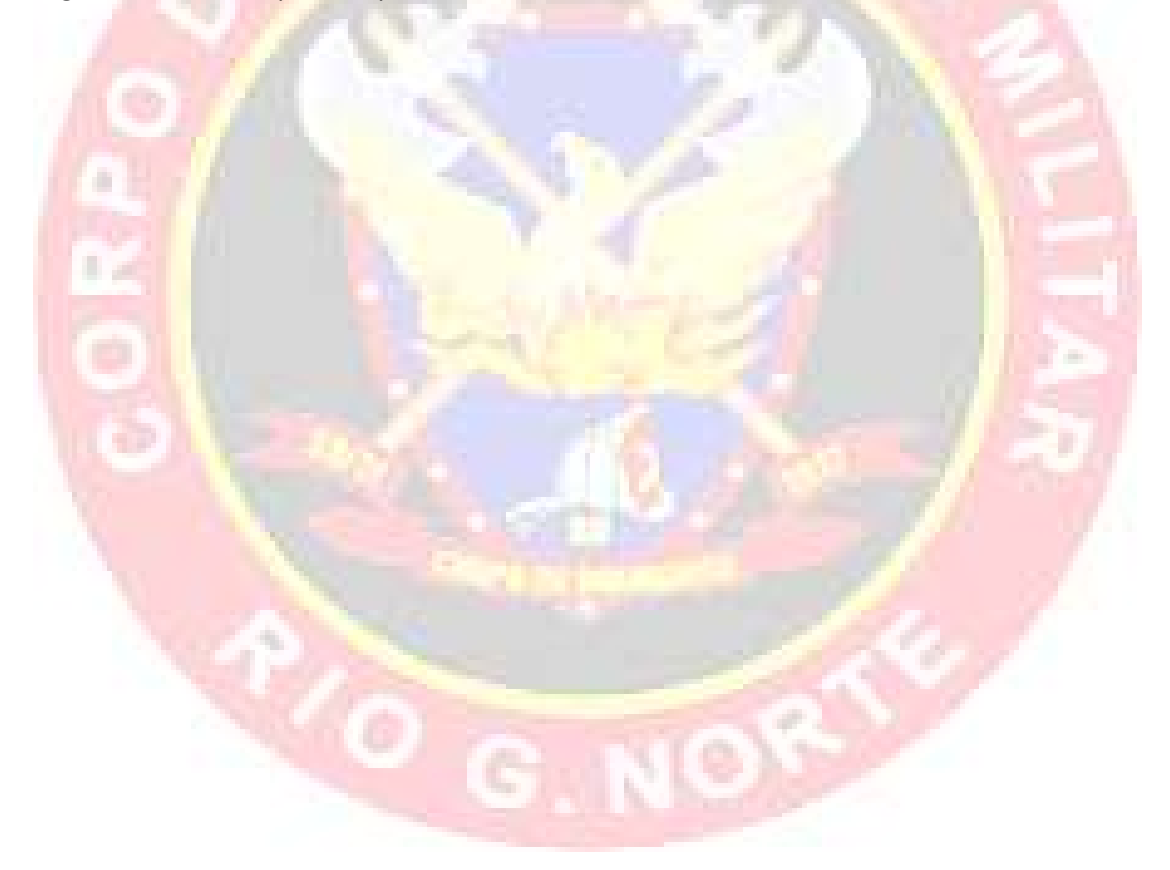